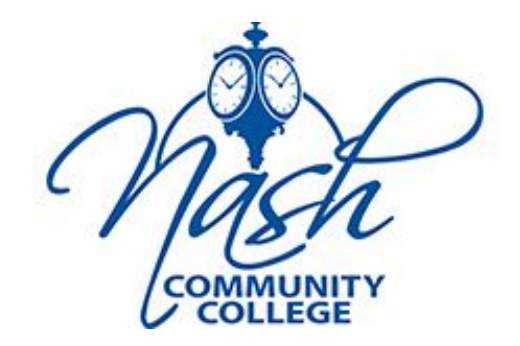

#### **Self-Service**

Students will use Webadvisor to access Self-Service Student Finance at this time

Log into WebAdvisor. Click on the Students tab and then locate the Financial Information section. Click **View Account and Make Payments** 

|              | $\overline{\ }$ | Log Out            | MAIN MENU | 1 | Contact Us |
|--------------|-----------------|--------------------|-----------|---|------------|
| Students     |                 | nomenos (ministra) |           |   |            |
| Employees    |                 |                    |           | ľ |            |
| Continuing E | ducation        | ī.                 |           |   |            |
|              |                 |                    |           |   |            |

Students will use Webadvisor to access Self-Service Student Finance at this time

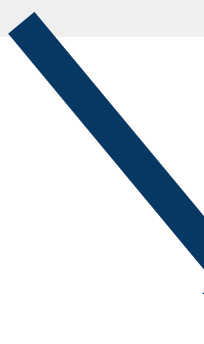

#### **NASH COMMUNITY COLLEGE** CURRENT STUDENTS - WEBADVISOR FOR STUDENTS MENU The following links may display confidential information. Please review the 1098 Consent form below If you plan to enroll in Online, Hybrid or Virtual Courses, click here for important The last day to pay for the 2021 Summer Semester is May 18, 2021! Student Forms **Einancial Information** View Account and Make Payments Student Tax Information **Financial Aid Financial Aid** Registration Search for Sections Register for Sections Register and Drop Sections (before the first day of the semester gister and Pay for Continuing Education Classes

When you first log into Self-Service, the following screen may display – depending on your setup in the preference menu.

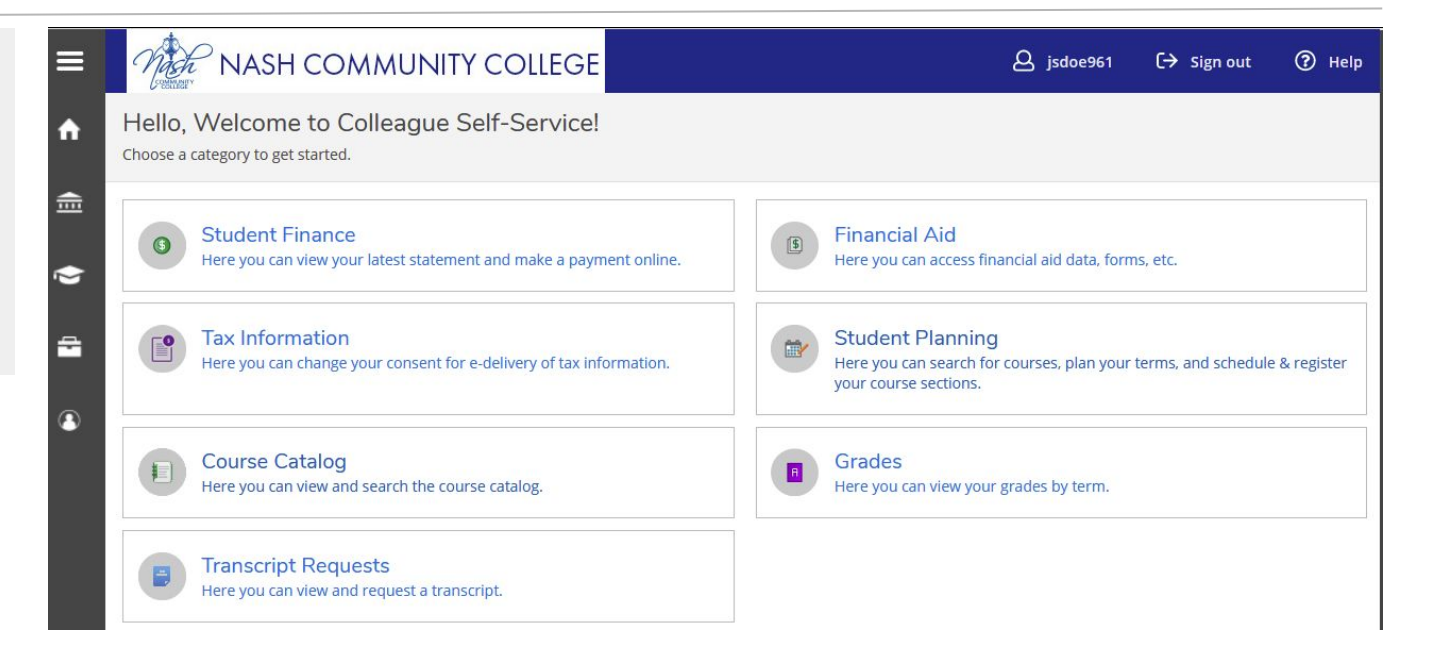

Student Finance

0

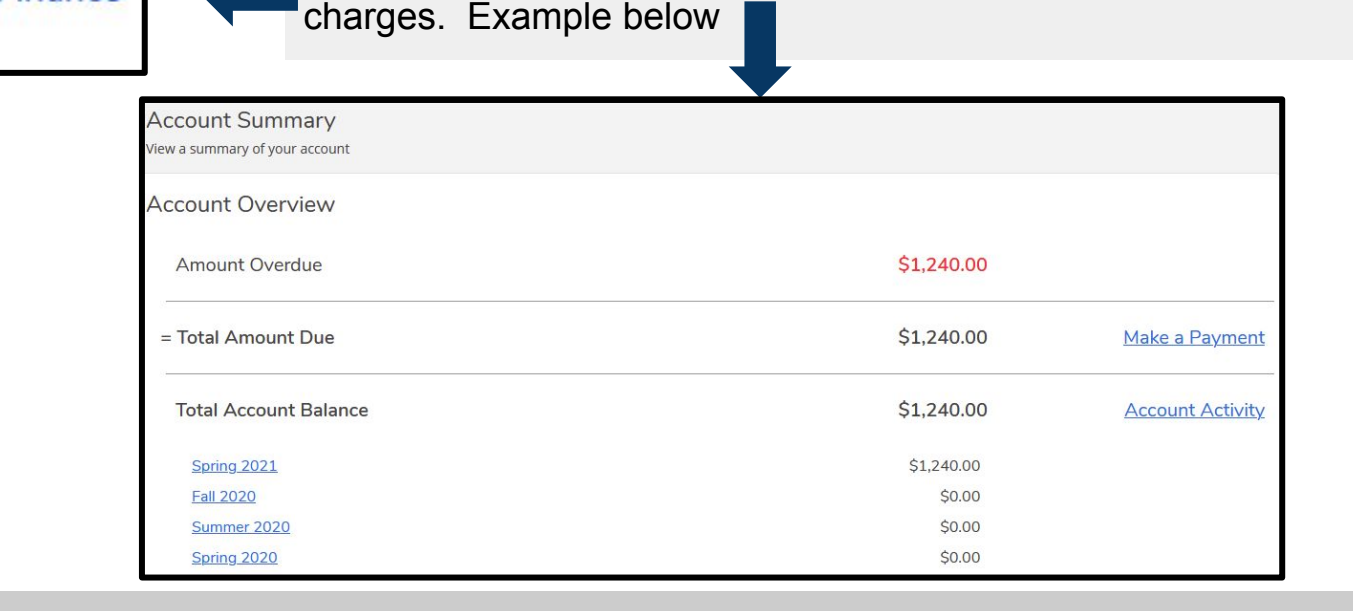

Click on the **Student Finance** menu. You will see all financial

Click the **Student Finance** tab to show a submenu with additional options that you can access.

| no       | R NASH COMMUNITY COLLEGE                    | ے jsdoe961 |
|----------|---------------------------------------------|------------|
| Financia | Information Student Finance Account Summary |            |
| Acco     | Account Summary                             |            |
| View a   | Make A Payment                              |            |
| Acco     | Account Activity                            |            |
|          | My Bookstore Available Funds                |            |
| A        | Pay for Registration                        | \$1,240.00 |
| = Te     | Registration Activity                       | \$1,240.00 |
| То       | tal Account Balance                         | \$1,240.00 |

Click on the Account Activity option to display all charges, payment, and balance. If you want to see your statement, click View Statement. Please be patient as this may take several minutes to load.

|                                | Financial Information · Student Finance                           |            |                |
|--------------------------------|-------------------------------------------------------------------|------------|----------------|
| al Information Student Finance | Account Activity<br>View your Financial Activity                  |            |                |
| Account Summary                | Term Spring 2021 - Balance: \$1,240.00 🗸                          |            | View Statement |
| Make A Payment                 |                                                                   |            |                |
| Account Activity               | Charges – Financial Aid = Balance<br>\$1,240,00 \$0,00 \$1,240,00 |            |                |
| My Bookstore Available Funds   | Expand All                                                        |            | _              |
| Pay for Registration           | Charges                                                           | \$1,240.00 | ~              |
| Registration Activity          | Financial Aid                                                     | \$0.00     | ~              |
|                                | Balance                                                           |            | \$1,240.00     |

Use the **Charges** and other options to expand/display additional information.

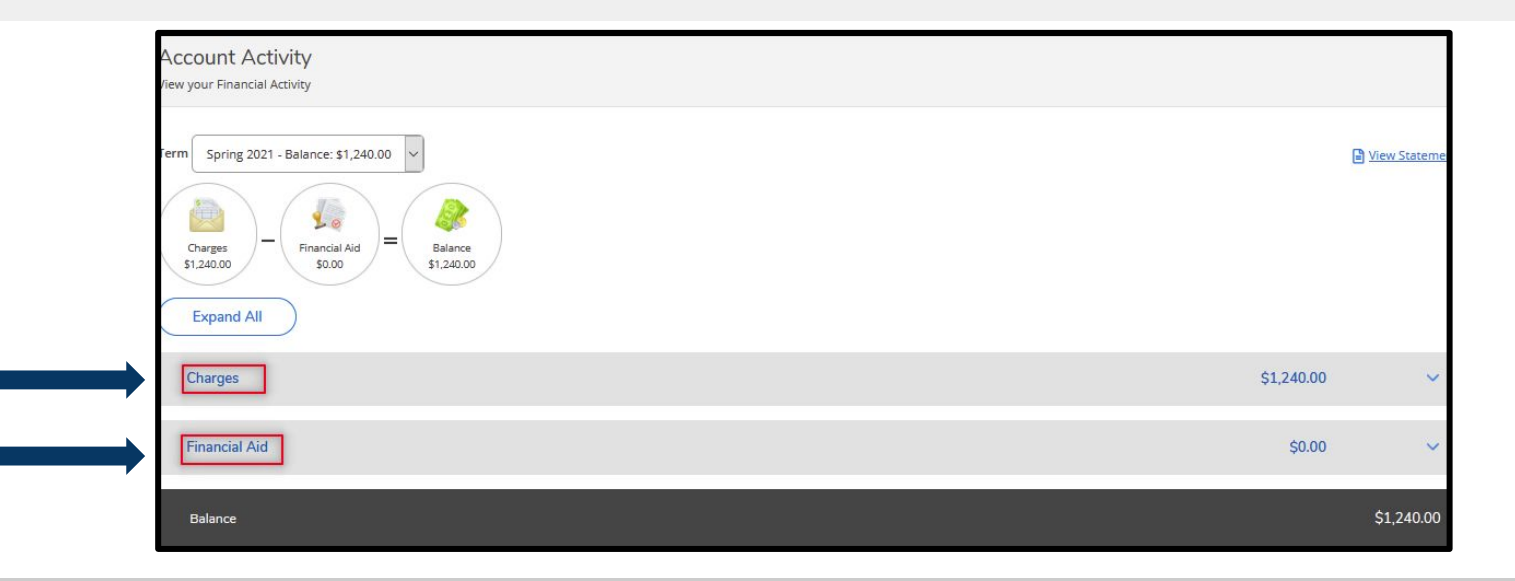

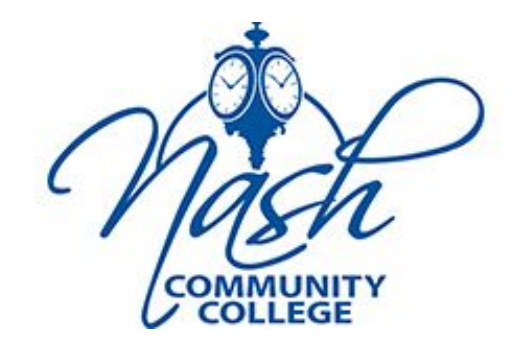

**Self-Service** 

Making a payment through Colleague Self-Service can be confusing and cumbersome unless you fully understand and go through "all processes" and "Official Payment" website screens. This guide will show you how to go through each process, step and screen to ensure that your payment will process properly so will receive the Payment Acknowledgement at the end.

Nash Community College accepts VISA, Discover, MasterCard and American Express.

Once successfully logged into Colleague Self-Service, there are a couple ways that you can get to the Make a Payment menu. This document will start on the Home page.

#### From the Home page click on the Student Finance menu.

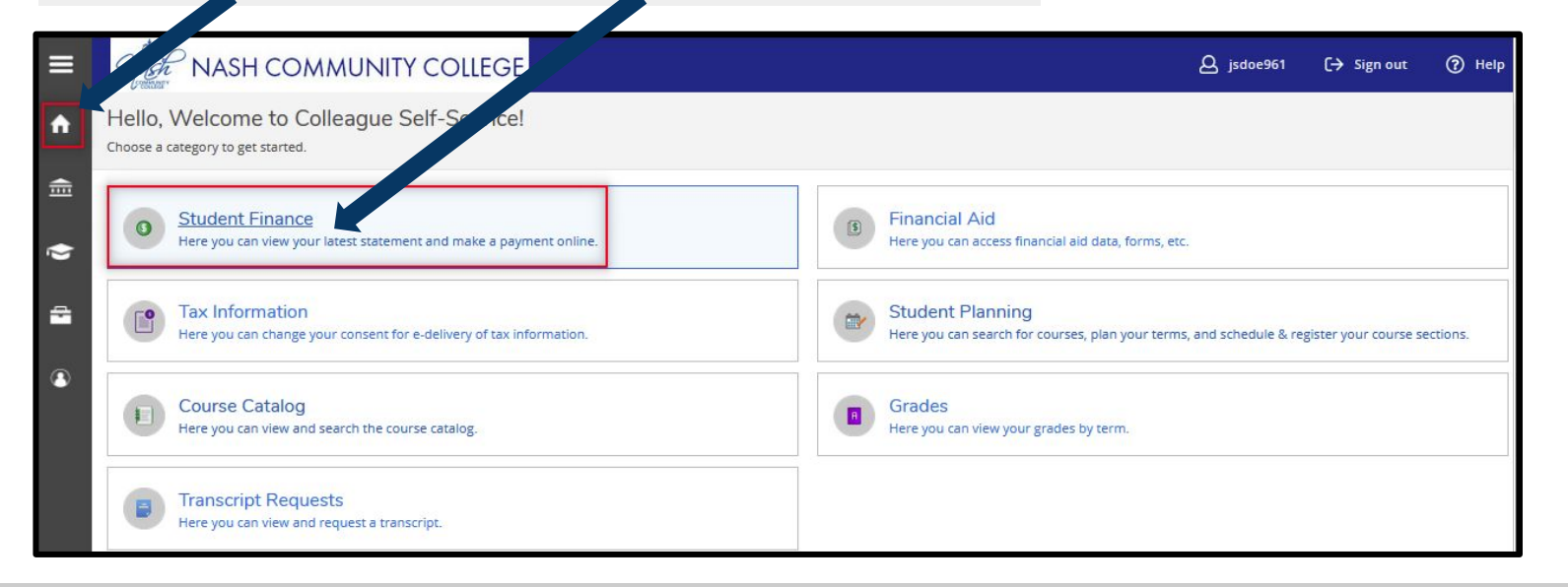

The Account Summary page will display. Click the Make a Payment option.

| Financial Information · Student Finance · Account Summary |            |                  |
|-----------------------------------------------------------|------------|------------------|
| Account Summary<br>View a summary of your account         |            |                  |
| Account Overview                                          |            |                  |
| Amount Overdue                                            | \$1,240.00 |                  |
| = Total Amount Due                                        | \$1,240.00 | Make a Payment   |
| Total Account Balance                                     | \$1,240.00 | Account Activity |
| Spring 2021                                               | \$1,240.00 |                  |
| Fall 2020                                                 | \$0.00     |                  |
| Summer 2020                                               | \$0.00     |                  |
| Spring 2020                                               | \$0.00     |                  |

The Make a Payment page will display. Make sure the line item is checked.

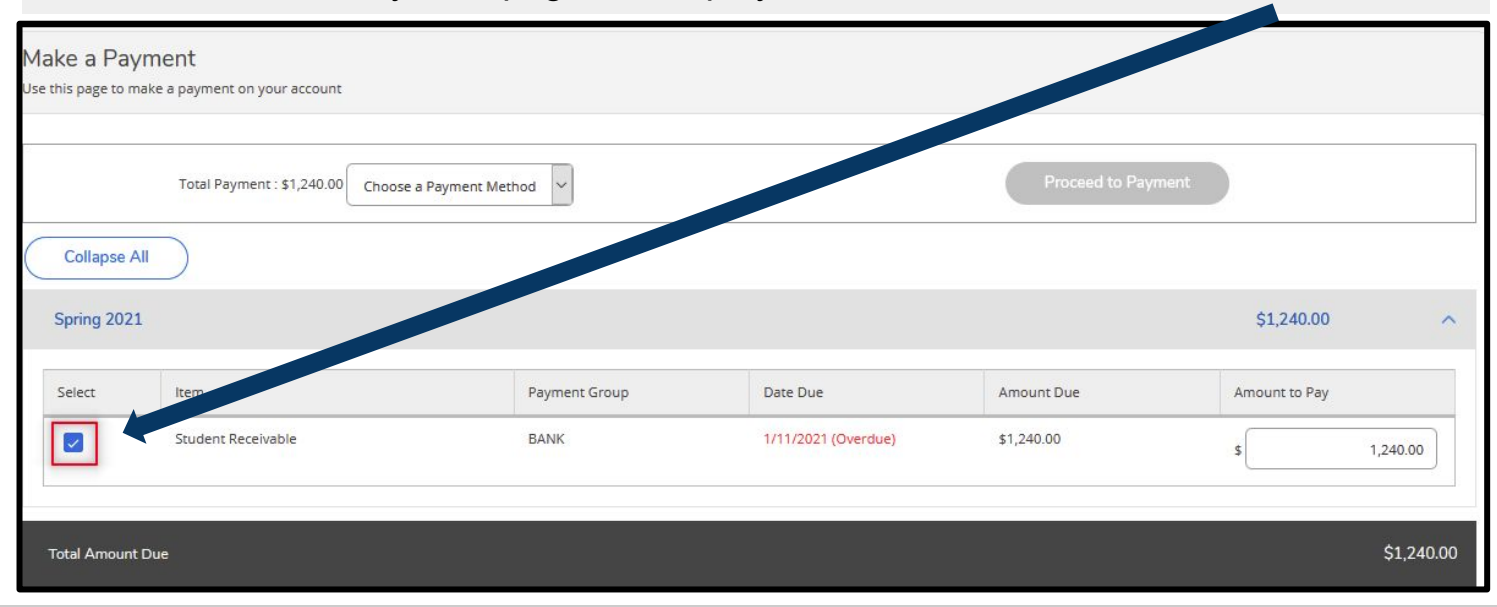

Choose a **Payment Method** by clicking on the down arrow and select either VISA, MasterCard, Discover, or American Express Make sure the line item is checked.

| Make a Paym  | ient<br>e a payment on your account | t                                                                                             |               |                     |                |               |
|--------------|-------------------------------------|-----------------------------------------------------------------------------------------------|---------------|---------------------|----------------|---------------|
| Collapse All | Total Payment : \$1,240.00          | Choose a Payment Met<br>Choose a Payment Method<br>American Express<br>Discover<br>MasterCard | hod V         |                     | Proceed to Pay | ment          |
| Spring 2021  |                                     | VISA Charge                                                                                   |               |                     |                | \$1,240.00    |
| Select       | ltem                                |                                                                                               | Payment Group | Date Due            | Amount Due     | Amount to Pay |
|              | Student Receivable                  |                                                                                               | BANK          | 1/11/2021 (Overdue) | \$1,240.00     | \$ 1,240.00   |

Once your payment method is selected, click on the **Proceed to Payment** button.

| Financial Information | • <u>Student Finance</u> • Make A Payment   |               |                     |                  |               |   |
|-----------------------|---------------------------------------------|---------------|---------------------|------------------|---------------|---|
| Make a Payr           | nent                                        |               |                     |                  |               |   |
| Use this page to mal  | ke a payment on your account                |               |                     |                  |               |   |
|                       |                                             |               |                     |                  |               |   |
|                       | Total Payment : \$1,240.00 American Express | ~             |                     | Proceed to Payme | ent           |   |
| Collapse All          | $\supset$                                   |               |                     |                  |               |   |
| Spring 2021           |                                             |               |                     |                  | \$1,240.00    | ^ |
| Select                | ltem                                        | Payment Group | Date Due            | Amount Due       | Amount to Pay |   |
|                       | Student Receivable                          | BANK          | 1/11/2021 (Overdue) | \$1,240.00       | \$ 1,240.00   | D |
|                       |                                             |               |                     |                  |               |   |

#### Review your payment information. Click the **Pay Now** button.

| Payment Review                        |            |
|---------------------------------------|------------|
| Review your Payment Information below |            |
| Payment Review                        |            |
| Payment Information                   |            |
| Item                                  | Amount     |
| Student Receivable                    | \$1,240.00 |
| Total Payment Amount                  | \$1,240.00 |
| Payment Method: American Experiment   |            |

The next screen may take a few minutes to display the Official Payment website. If the Official Payment page does not display within 3-4 minutes, please click on the **Start Payment** button. Otherwise, continue to the next step. There will be FIVE Official Payment screens you must go through.

| You are being redirected to a secure payment website. Click the Start Payment button if the redirect has not occurred automatically. |
|----------------------------------------------------------------------------------------------------|
| Start Payment                                                                                                    |
| © 2020 Ellucian - All Rights Reserved.                                                                                               |
|                                                                                                    |

On the first Official Payment screen you need to:

- 1. Verify that the amount is correct
- 2. Enter your credit card information
- 3. Click Continue

| Payment Amount |                                             |
|----------------|---------------------------------------------|
| \$ 1240 · 00   |                                             |
| Payment Method |                                             |
| New Card       | ~                                           |
| Card Number    | Expiration Date Security Code What is this? |
| DISCOVER       | VISA                                        |
| .== == •       |                                             |

On the second Official Payment screen:

- 1. Verify the Ending In card number
- 2. Verify the Amount
- 3. Click Accept Terms

| Nash Community College<br>Tuition & Fees TEST                                                                                                    |                                                                                                    |  |
|----------------------------------------------------------------------------------------------------|----------------------------------------------------------------------------------------------------|--|
| PAYMENT INFORMATION > PAYER                                                                                                    | R INFORMATION > REVIEW & SUBMIT > COMPLETE                                                                                                    |  |
| Review & Accept Terms                                                                                                    |                                                                                                    |  |
|                                                                                                    |                                                                                                    |  |
| Payment Method                                                                                                    | Amount                                                                                                    |  |
| Ending in 0002                                                                                                    | 2 \$240.00                                                                                                    |  |
| CI Payments, Inc. Terms and Condition                                                                                                    | ns. TO THE FOLLOWING TERMS AND CONDITIONS                                                                                                    |  |
| Do not use or access this Website or Servic                                                                                                    | ice if You do not agree to be bound by these Terms and Conditions                                                                                                    |  |
| These Terms and Conditions ("Terms and C<br>"Website") on or after May 9, 2019, and ap<br>Channels. This payment processing service                                                                                                    | Conditions") are in effect for all transactions processed through this payments website<br>(p) to and govern Your access to and use of this Website, the Service and all Atternative<br>is offered to You on behalf of your Biller ("Service").                                                                                                    |  |
| It is important to carefully review all Terms a<br>Conditions may be amended at any time. All<br>Nebsite after such modifications are posted<br>terms and Conditions also apply to Service<br>hose Payments initiated, or completed throu | and Conditions below, including the provision concerning REFUNDS. These Terms and<br>Tarnetide terms shall be effective immediately after they are posted to the Website. By using this<br>0. You are agreened to society and comply with the Terms and Conditions as monotified. These<br>shransations, or Paymettis, make by or through any "Attemative Paymett Channels" including<br>upp, integrated Voice Response (IVP) systems, customer service representations, tetrahomer. |  |
| hose Payments Initiated, or completed throu                                                                                                    | ugh, Integrated Volce Response (IVR) systems, customer service representatives, telephone,                                                                                                    |  |
|                                                                                                    | 💬 Printer Friendly                                                                                                    |  |
|                                                                                                    | C Printer Friendly                                                                                                    |  |

On the third Official Payment screen:

- 1. Verify your name and address
- 2. Enter your phone number (required)
- 3. Click Continue

| Jane                                                                                                | S Doe                      | Suffo                               |   |
|----------------------------------------------------------------------------------------------------|----------------------------|-------------------------------------|---|
| Country                                                                                             |                            |                                     |   |
| United States                                                                                       | ~                          |                                     |   |
| Address                                                                                             |                            |                                     |   |
| 111 Nash CC Ave                                                                                     |                            |                                     |   |
| Street Address 2                                                                                    |                            |                                     |   |
| Apartment or Suite Number                                                                           |                            |                                     |   |
| Rocky Mount                                                                                         |                            | NC 🗸 27801                          | ] |
| Daytime phone U S/Canada O International (252 ) 999 - 9999 Note: Please provide area code and exter | nsion in case we need to c | contact you regarding your payment. |   |
| Enter your email<br>isdoe123@st.nashcc.edu                                                          | is                         | doe123@st.nashcc.edu                |   |
|                                                                                                    |                            |                                     |   |
|                                                                                                    |                            |                                     |   |

On the fourth Official Payment screen:

- 1. Review all information
- 2. Click Submit

| Payment Method      | Amount         |                        |          |  |
|---------------------|----------------|------------------------|----------|--|
| Ending in 0002      | \$240.00       |                        |          |  |
| Account Information | Name           | Jane S Doe             |          |  |
|                     | Street Address | 111 Nash CC Ave        |          |  |
|                     | City           | Rody Mount             | 4        |  |
|                     | State          | NC                     | <b>1</b> |  |
|                     | Zip code       | 27801                  |          |  |
|                     | Country        | United States          |          |  |
|                     | Daytime phone  | (252) 999 - 9999       |          |  |
|                     | Email          | jsdoe123@st.nashcc.edu | -        |  |

On the fifth Official Payment screen:

- 1. Wait while your payment is being processed.
- 2. Click **Continue** to complete the transaction.

| Nash C<br>Tuition | ommunity College<br>& Fees TEST                                                                                                    |
|-------------------|----------------------------------------------------------------------------------------------------|
| PAYMER            | IT INFORMATION > PAYER INFORMATION > REVIEW & SUBMIT > COMPLETE                                                                                                    |
| Your p            | ayment is being processed.                                                                                                    |
| Please wa         | it while your payment is being processed.                                                                                                    |
|                   | <ul> <li>In just a moment, we will display your printable digital receipt and confirmation number.</li> <li>If you do not receive a confirmation number, please do not reprocess your payment. To avoid multiple charges, please contact Customer Service at 800-487-4587 for assistance.</li> <li>If you do not see the animated bar on this screen, <u>click here</u>.</li> <li>Do not use your browser's "Back" button.</li> </ul> |

It is recommended that you print this page for your records.

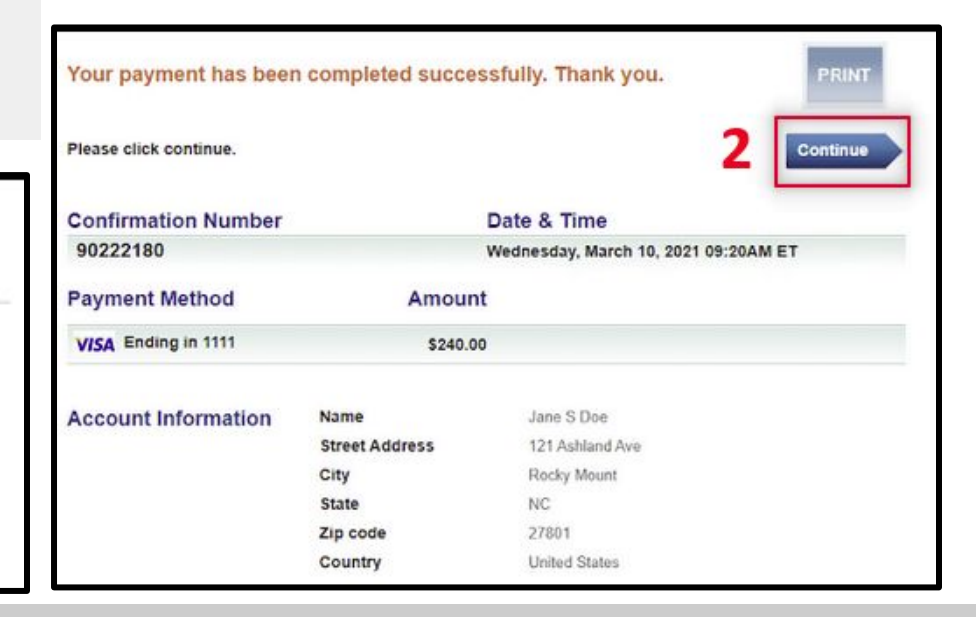

The Payment Acknowledgement will display. Your payment is complete.

| Payment Acknowledger<br>Review the Details of your Payment below               | ment<br><sup>ow</sup> |                      |      |             |                                                                                          |                    |            |
|--------------------------------------------------------------------------------|-----------------------|----------------------|------|-------------|------------------------------------------------------------------------------------------|--------------------|------------|
| Payment Acknowledger                                                           | ment                  |                      |      |             |                                                                                          |                    |            |
| Thank you for your credit card payment<br>It will be credited to your account. | t of \$ 240.00.       |                      |      |             |                                                                                          |                    |            |
| Receipt Information                                                            |                       |                      |      |             |                                                                                          |                    |            |
| Receipt Number                                                                 |                       | Date/Time            |      |             | Merchant                                                                                 |                    | Payer      |
| 000199543                                                                      |                       | 3/10/2021 9:20:30 AM |      |             | Nash Community College<br>522 N. Old Carriage Rd<br>P O Box 7488<br>Rocky Mount NC 27804 |                    | Jane S Doe |
|                                                                                |                       |                      |      |             | 252-443-4011                                                                             |                    |            |
| Account Payments                                                               |                       |                      |      |             |                                                                                          |                    |            |
| Account Holder Account Typ                                                     |                       | unt Type             | Term | Term        |                                                                                          | Description        |            |
| 0158961 Jane S. Doe                                                            | Stud                  | Student Receivable   |      | Spring 2021 |                                                                                          | Payment on account |            |
| Continue                                                                       |                       |                      |      |             |                                                                                          |                    |            |